## Добавление считывателей к контроллерам

Порядок добавления считывателей к контроллерам BioSmart с учётом специфики каждого контроллера описан в руководствах по эксплуатации.

В данном разделе описан порядок добавления считывателей с помощью «Мастера управления считывателями». «Мастер управления считывателями» может использоваться для добавления считывателей BioSmart Mini к контроллеру BioSmart Prox-E, считывателей BioSmart PV-WM к контроллеру BioSmart UniPass, а также считывателей BioSmart PalmJet к контроллеру BioSmart UniPass Pro (или программному сервису BioSmart SmartHub). Добавление считывателей для каждого типа контроллеров имеет свои особенности, которые описаны в руководствах по эксплуатации.

Ниже показан порядок добавления считывателей на примере контроллера BioSmart UniPass Pro.

Поиск считывателей может выполняться автоматически (всех считывателей в сети) или вручную (по указанным сетевым параметрам).

Для автоматического поиска подключенных считывателей к уже добавленному контроллеру выберите его в списке и нажмите на панели инструментов кнопку

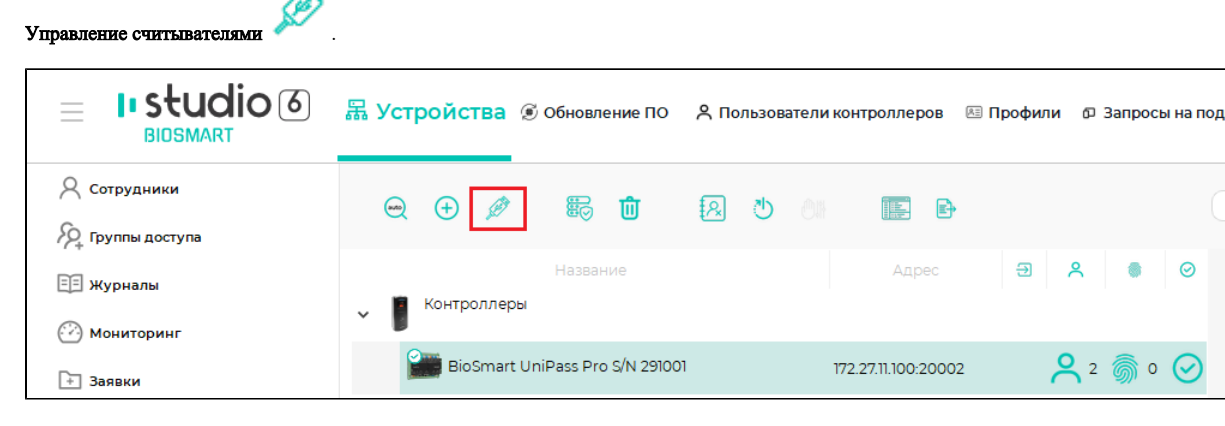

В окне Мастер управления считывателями нажмите кнопку Найти.

| · ^                        |  |  |  |  |  |  |  |  |
|----------------------------|--|--|--|--|--|--|--|--|
| Подключенные считыватели   |  |  |  |  |  |  |  |  |
|                            |  |  |  |  |  |  |  |  |
| Профиль                    |  |  |  |  |  |  |  |  |
|                            |  |  |  |  |  |  |  |  |
|                            |  |  |  |  |  |  |  |  |
|                            |  |  |  |  |  |  |  |  |
|                            |  |  |  |  |  |  |  |  |
|                            |  |  |  |  |  |  |  |  |
|                            |  |  |  |  |  |  |  |  |
|                            |  |  |  |  |  |  |  |  |
| 🕑 Выделить все 🛛 Снять все |  |  |  |  |  |  |  |  |
| ена                        |  |  |  |  |  |  |  |  |
|                            |  |  |  |  |  |  |  |  |

Подтвердите поиск считывателей.

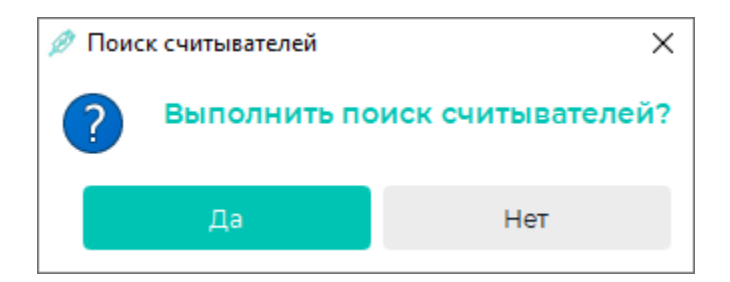

После завершения поиска выберите считыватели в списке и нажмите Добавить, и затем Завершить.

| мастер управления с                                                                                                    | читывателями                                                                          |                         | 1         |       |
|----------------------------------------------------------------------------------------------------|---------------------------------------------------------------------------------------|-------------------------|-----------|-------|
| оиск считыватал                                                                                                    | ей                                                                                    |                         |           |       |
|                                                                                                    | 10/10                                                                                 |                         |           |       |
| Серийный номер<br>✓ 650054                                                                                                | Параметры подключения                                                                 | Тип<br>BioSmart PalmJet | Версия ПО | Текуш |
|                                                                                                    |                                                                                       |                         |           |       |
|                                                                                                    |                                                                                       |                         |           |       |
|                                                                                                    |                                                                                       |                         |           |       |
|                                                                                                    |                                                                                       |                         |           |       |
|                                                                                                    |                                                                                       |                         |           |       |
|                                                                                                    |                                                                                       |                         | _         |       |
| 🕑 Выделить все                                                                                                    | 🕑 Снять все                                                                           |                         |           |       |
|                                                                                                    | Вернуться к списку                                                                    | Добавить                | Отмена    | a     |
|                                                                                                    |                                                                                       |                         |           |       |
| астер добавления устройства BioSmart UniP                                                                                 | ass Pro                                                                               |                         |           | ?     |
| астер добавления устройства BioSmart UniP<br>Параметры устройства Cox<br>Действия после подключен                         | ass Pro<br>ранение                                                                    |                         |           | ?     |
| астер добавления устройства BioSmart UniP<br>Параметры устройства<br>Действия после подключен<br>Полномочия<br>Сохранение | азя Рио<br>ранение<br>Добавление контроллера                                          | 10016                   |           | ?     |
| астер добавления устройства BioSmart UniP<br>Параметры устройства<br>Действия после подключен<br>Полномочия<br>Сохранение | азя Рго<br>ранение<br>Добавление контроллера<br>Подключение к контроллеру установлено | 10016                   |           | ?     |
| астер добавления устройства BioSmart UniP<br>Параметры устройства<br>Действия после подключен<br>Полномочия<br>Сохранение | азя Рио<br>ранение<br>Добавление контроллера<br>Подключение к контроллеру установлено | 10016                   |           | ?     |
| астер добавления устройства BioSmart UniP<br>Параметры устройства<br>Действия после подключен<br>Полномочия<br>Сохранение | азя Рго<br>ранение<br>Добааление контроллера<br>Подключение к контроллеру установлено | 10016                   |           | ?     |
| астер добавления устройства BioSmart UniP<br>Параметры устройства<br>Действия после подключен<br>Полномочия<br>Сохранение | азя Рго<br>ранение<br>Добавление контроллера<br>Подключение к контроллеру установлено | 100%                    |           | ?     |
| астер добааления устройства BioSmart UniP<br>Параметры устройства<br>Действия после подключен<br>Полномочия<br>Сохранение | азя Рго<br>ранение<br>Добавление контроллера<br>Подключение к контроллеру установлено | 100%                    |           | ?     |
| астер добааления устройства BioSmart UniP<br>Параметры устройства<br>Действия после подключен<br>Полномочия<br>Сохранение | азя Рго<br>ранение<br>Добавление контроллера<br>Подключение к контроллеру установлено | 100%                    |           | 2     |
| астер добавления устройства BioSmart UniP<br>Параметры устройства<br>Действия после подключен<br>Полномочия<br>Сохранение | азя Рго<br>ранение<br>Добавление контроллера<br>Подключение к контроллеру установлено | 100%                    |           | ?     |

Добавленные считыватели будут показаны в списке устройств.

|                             | Устройства Э Обновление ПО                             | Профили Ø Запросы на подключение                                          |    |
|-----------------------------|--------------------------------------------------------|---------------------------------------------------------------------------|----|
| Сотрудники                  | ⊖ ⊕ ∥ ≌ û 2 0 a 🗈 🗗                                    | Фильтр по с/н, названию, IP контроллера. Нап                              | م  |
| ХА+ Группы доступа          |                                                        |                                                                           |    |
| 🗐 Журналы                   | название Адрес                                         | BioSmart PalmJet                                                          |    |
| Мониторинг                  | <ul> <li>контролнеры</li> </ul>                        |                                                                           |    |
| + Заявки                    | BioSmart UniPass Pro S/N 291001     172.27.11.100:2000 | 22 25 6 12 🔗                                                              |    |
|                             | BioSmart PalmJet S/N 650054 192.168.103.115:200        | 020 🙎 25 🍈 12 ⊘ Версия ПО Biosmart PalmJet v3.34 (3.2)                    | 2) |
| Д <sup>©</sup> Планирование | > 🧑 Сервисы биометрической идентификации               | Часовой пояс (UTC+05:00) Russia/<br>Exarepuнбург (Asia/<br>Vekaterinburg) |    |
|                             | > 🚰 Видеонаблюдение                                    | Количество                                                                |    |
| Дизайнер отчетов            | > 🙎 Виртуальные проходные                              | Параметры подключения                                                     |    |
| Я: Дизайнер пропусков       | Внешние устройства                                     | IP-адрес 192.168.103.115                                                  |    |
| Схемы расчета               | 🙆 Охранно-пожарная сигнализация                        | Группы доступа<br>6 2 этаж. Отдел разработки                              |    |
| 💮 Временные режимы          | о Мобильные устройства                                 |                                                                           |    |

Чтобы добавить считыватели BioSmart вручную, в мастере управления считывателями нажмите кнопку Добавить.

|            | авления считывателям | ии         |                        |           | ? | × |
|------------|----------------------|------------|------------------------|-----------|---|---|
| Подключен  | нные считывате.      | пи         |                        |           |   |   |
| 🖳 Найти    | + Получить           | 🕀 Добавить | 🛍 Удалить              |           |   |   |
| Подключени | ие Название          | Тип        | Версия ПО равление про | » Профиль |   |   |
|            |                      |            |                        |           |   |   |
|            |                      |            |                        |           |   |   |
|            |                      |            |                        |           |   |   |
|            |                      |            |                        |           |   |   |
|            |                      |            |                        |           |   |   |
|            |                      |            |                        |           |   |   |
|            |                      |            |                        |           |   |   |
| 🕑 Выдели   | ть все 🕑 Снят        | ь все      |                        |           |   |   |

Откроется окно с настройками параметров добавляемого считывателя. Набор параметров отличается в зависимости от типа контроллера, к которому добавляется считыватель.

| 🖉 Мастер управлен | ния считывателями       |                    |               | ?      | ×      |
|-------------------|-------------------------|--------------------|---------------|--------|--------|
| Параметры счі     | итывателя               |                    |               |        |        |
| Тип               | BioSmart PalmJet        |                    |               |        | $\sim$ |
| Серийный номер    | 0                       |                    |               |        | ^<br>~ |
| ІР адрес          | • Динамический          |                    | О Статический |        |        |
|                   |                         |                    |               |        |        |
| Название          |                         |                    |               |        |        |
| Часовой пояс      | Russia/Екатеринбург (UT | C+05:00)           |               |        | ~      |
| Профиль           |                         |                    |               |        | $\sim$ |
|                   |                         |                    |               |        |        |
|                   |                         |                    |               |        |        |
|                   |                         |                    |               |        |        |
|                   |                         |                    |               |        |        |
|                   |                         | Вернуться к списку | Добавить      | Отмена | a      |

После завершения настройки нажмите Добавить. Считыватель появится в списке устройств.